### Clear Browser Cache: FIREFOX

# Click on hamburger menu, go to Settings:

|       |                    | - | -       | đ                  | ×    |
|-------|--------------------|---|---------|--------------------|------|
|       | ☆                  |   |         | $\bigtriangledown$ | ≡    |
|       | Sync and save data |   | Sign In |                    | n    |
|       | New tab            |   |         | Ctr                | ·l+T |
|       | New window         |   |         | Ctrl               | + N  |
|       | New private window |   | Ct      | rl+Shif            | t+P  |
|       | Bookmarks          |   |         |                    | >    |
|       | History            |   |         |                    | >    |
| · · · | Downloads          |   |         | Ct                 | rl+J |
|       | Passwords          |   |         |                    |      |
|       | Add-ons and themes |   | Ct      | rl+Shift           | t+A  |
|       | Print              |   |         | Ctr                | I+P  |
|       | Save page as       |   |         | Ctr                | l+S  |
|       | Find in page       |   |         | Ctr                | 'l+F |
|       | Zoom               | - | 100%    | +                  | 2    |
|       | Settings 💦         |   |         |                    |      |
|       | More tools         |   |         |                    | >    |
|       | Help               |   |         |                    | >    |
|       | Exit               |   | Ct      | rl+Shift           | :+Q  |

Go to Privacy and Security, scroll down to "Cookies and Site Data"

|                    | ∽ Find                                                                                             | in Settings                |  |  |  |  |
|--------------------|----------------------------------------------------------------------------------------------------|----------------------------|--|--|--|--|
| ලි General         | Stronger protection, but may cause some sites or content to break.                                 |                            |  |  |  |  |
| Home               | ◯ <u>C</u> ustom                                                                                   | ~                          |  |  |  |  |
| Q Search           | Choose which trackers and scripts to block.                                                        |                            |  |  |  |  |
| Privacy & Security | vacy & Security Send websites a "Do Not Track" signal that you don't want to be tracked Learn more |                            |  |  |  |  |
| () Sync            | Always                                                                                             |                            |  |  |  |  |
| C Sylic            | Only when Firefox is set to block known trackers                                                   |                            |  |  |  |  |
|                    | Cookies and Site Data                                                                              |                            |  |  |  |  |
|                    |                                                                                                    |                            |  |  |  |  |
|                    | Your stored cookies, site data, and cache are currently using 50.0 MB of                           | Clear Data                 |  |  |  |  |
|                    | disk space. Learn more                                                                             | <u>M</u> anage Data        |  |  |  |  |
|                    | Delete cookies and site data when Firefox is closed                                                | Manage E <u>x</u> ceptions |  |  |  |  |
|                    |                                                                                                    |                            |  |  |  |  |

Click on Clear Data....

| Clear Data                                                                                                    | ×   |
|----------------------------------------------------------------------------------------------------|-----|
| Clearing all cookies and site data stored by Firefox may sign you out of websites remove offline web content. Clearing cache data will not affect your logins. | and |
| Cookies and <u>S</u> ite Data (528 bytes)<br>You may get signed out of websites if cleared                                                                     |     |
| Cached <u>W</u> eb Content (50.0 MB)<br>Will require websites to reload images and data                                                                        |     |
| Clear Cano                                                                                                    | el  |

And click Clear. Another box will pop up to confirm.

Close your browser and open a new session.

### Clear your browser cache: CHROME

Click on the vertical ellipsis menu and go to Settings:

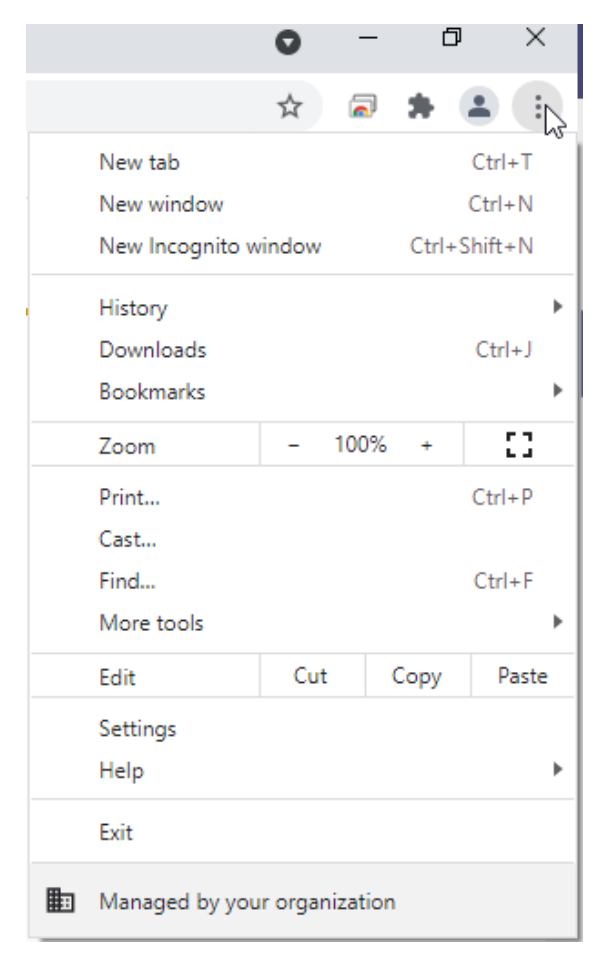

#### Go to Privacy and Security, "Clear browsing data"

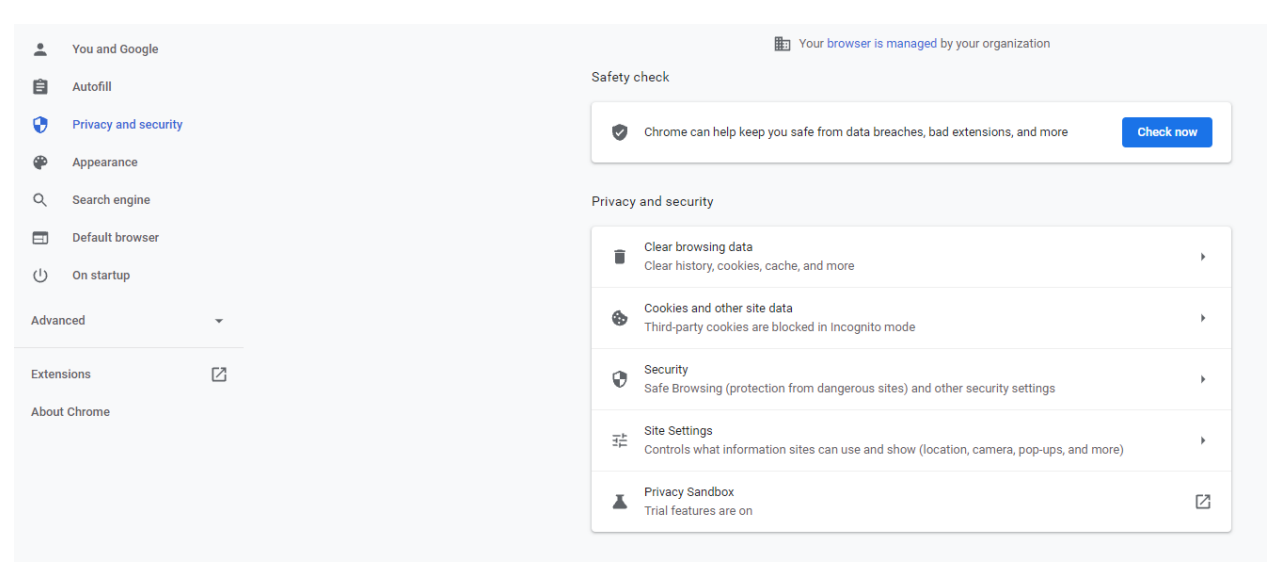

# Clear data:

Clear browsing data

|          |                                                             | Basic                                           |                | Advanced                |  |
|----------|-------------------------------------------------------------|-------------------------------------------------|----------------|-------------------------|--|
| Time     | e range                                                     | All time                                        | *              |                         |  |
| ✓        | Browsi<br>Clears                                            | ing history<br>history, including in the sear   | rch box        |                         |  |
| ✓        | Cookies and other site data<br>Signs you out of most sites. |                                                 |                |                         |  |
| <b>~</b> | Cache<br>Frees u                                            | d images and files<br>up 8.6 MB. Some sites may | load more slow | ıly on your next visit. |  |

Cancel Clear data

Close your browser and open a new session